#### Chapter - 19

#### How to Install and Uninstall Fonts in Windows 8.1

## विंडोज 8.1 में फ़ॉन्ट्स को कैसे इंस्टॉल और अनइंस्टॉल करें (How to Install and Uninstall Fonts in Windows 8.1)

यदि आप अपने डॉक्यूमेंट या प्रस्तुति को और अधिक रोचक बनाने के लिए कुछ ढूंढ रहे हैं, तो समाधान कभी-कभी एक नया फ़ॉन्ट हो सकता है। हालांकि विंडोज़ फोंट की एक विस्तृत श्रृंखला के साथ आता है, आप कई वेबसाइट से विभिन्न प्रकार के फोंट प्राप्त कर सकते हैं यह फॉण्ट या तो मुफ्त मिल सकते हैं या कुछ फॉण्ट आपको खरीदने पड़ सकते हैं। एक फ़ॉन्ट डाउनलोड करने के बाद, आपको इसे इंस्टॉल करना होगा और, जब आपको इसकी आवश्यकता नहीं होगी, तो आप इसे हटाना चाहेंगे तो ऐसी स्थिति में आप फॉण्ट को uninstall भी कर सकते हैं।

# विंडोज़ में अपने स्थापित फ़ॉन्ट्स को कैसे जांचें (How to check your installed fonts in Windows)

ऐसे कई तरीके हैं जिनमें आप अपने विंडोज कंप्यूटर या डिवाइस पर स्थापित सभी फ़ॉन्ट्स के साथ एक सूची देख सकते हैं। विंडोज़ के सभी आधुनिक संस्करणों में काम करने वाला एक Control Panel होता है|

- सबसे पहले Control Panel पर जाये।
- इसके बाद Appearance and Personalization पर क्लिक करें।
- इसके बाद Fonts पर क्लिक करें।

ऐसा करते ही आपके स्क्रीन पर फ़ॉन्ट्स विंडो खुल जायेगा। यह वह जगह है जहां आप अपने सभी इनस्टॉल फोंट देख सकते हैं और उन्हें प्रबंधित कर सकते हैं।

- फ़ॉन्ट्स विंडो सभी फ़ॉन्ट्स और फ़ॉन्ट फेमिली को प्रदर्शित करती है जो इंस्टॉल और उपलब्ध हैं। एक फ़ॉन्ट फेमिली में एक या अधिक संबंधित फोंट शामिल हो सकते हैं, जिनमें उनके बीच मामूली अंतर होता है।
- एक फ़ॉन्ट फेमिली के नाम पर डबल क्लिक करें। यदि आपके द्वारा चुने गए फ़ॉन्ट फेमिली में केवल एक फ़ॉन्ट शामिल है, तो यह स्वचालित रूप से प्रीव्यू विंडो में प्रदर्शित होगा। यदि फ़ॉन्ट फेमिली में दो या दो से अधिक फोंट शामिल हैं, तो उनका नाम फ़ॉन्ट विंडो में प्रदर्शित होता है। उस फ़ॉन्ट पर डबल क्लिक करें जिसे आप खोलना चाहते हैं, इसे नीचे की ओर एक विंडो में देखने के लिए।

### विंडोज 8.1 में एक फ़ॉन्ट कैसे स्थापित करें (How to install a font in Windows 8.1)

इंटरनेट से एक नया फ़ॉन्ट डाउनलोड करें।

- उस फ़ोल्डर को खोलें जिसमें नया फ़ॉन्ट है जिसे आप इंस्टॉल करना चाहते हैं।
- उस फ़ॉन्ट फ़ाइल पर राइट-क्लिक करें जिसे आप इंस्टॉल करना चाहते हैं और Open option चुनें।
- दिखाई देने वाली विंडो में, ऊपरी, बाएं कोने में Install बटन पर क्लिक करें।

| 🔊 I 🕞 🕼 = I             | Roboto – 🗖           |                 |                  |               |
|-------------------------|----------------------|-----------------|------------------|---------------|
| File Home Shar          | re View              |                 |                  | × 🕐           |
| 🛞 🌛 🔻 🛉 👪 « 🛙           | Downloads → Roboto   | v Ċ Se          | arch Roboto      | Q             |
| ☆ Favorites             | Name                 | E               | Date modified    | Туре          |
| 🔤 Desktop               | LICENSE.txt          | 7               | 7/9/2014 4:24 PM | Text Documen  |
| 〕 Downloads             | Roboto-Black.ttf     | 7               | 7/9/2014 4:24 PM | TrueType font |
| 📃 Recent places         | Roboto-BlackItalic.  | Preview         | 14 4:24 PM       | TrueType font |
| 🗑 Recycle Bin           | Roboto-Bold.ttf      | Print           | 14 4:24 PM       | TrueType font |
| 🐌 Google Drive          | Roboto-BoldItalic.tl | 🛞 Install       | 14 4:24 PM       | TrueType font |
|                         | Roboto-Italic.ttf    | Open with 나궁    | 14 4:24 PM       | TrueType font |
| la OneDrive             | Roboto-Light.ttf     | Share with      | 14 4:24 PM       | TrueType font |
|                         | Roboto-LightItalic.t |                 | 14 4:24 PM       | TrueType font |
| 🝓 Homegroup             | Roboto-Medium.ttf    | Send to         | 14 4:24 PM       | TrueType font |
|                         | Roboto-MediumIta     | Cut             | 14 4:24 PM       | TrueType font |
| 👰 This PC               | Roboto-Regular.ttf   | Сору            | 14 4:24 PM       | TrueType font |
| 膧 Desktop               | Roboto-Thin.ttf      |                 | 14 4:24 PM       | TrueType font |
| Documents               | Roboto-ThinItalic.tt | Create shortcut | 14 4:24 PM       | TrueType font |
| 🗼 Downloads             |                      | Delete          |                  |               |
| 🐌 Music 🗸               |                      | Rename          |                  | >             |
| 13 items 1 item selecte | ed 139 KB            | Properties      |                  | :== ==        |

### विंडोज 8.1 में फोंट को कैसे हटाएं (How to remove fonts in Windows 8.1)

अपने इनस्टॉल फोंट को प्रबंधित करने के लिए, आपको फ़ॉन्ट्स विंडो खोलनी होगी।

- ऐसा करने के लिए Control panel पर जाएं।
- इसके बाद "Appearance and Personalization" चुनें।
- फिर Font पर क्लिक करे
- अब वह फ़ॉन्ट चुनें जिसे आप हटाना चाहते हैं और Remove बटन पर क्लिक करें।

विंडोज आपसे पूछता है कि क्या आप वाकई इस फ़ॉन्ट को स्थायी रूप से हटाना चाहते हैं। आप जैसे ही yes पर क्लिक करेंगे फ़ॉन्ट वह से हट जायेंगा।